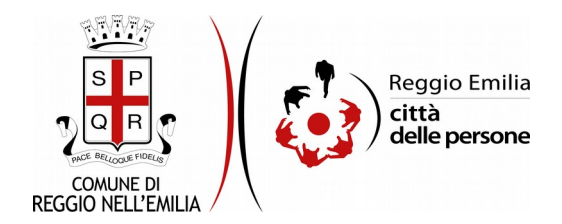

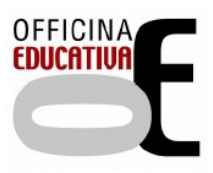

# Richiesta di addebito retta su conto corrente per Servizio di Ristorazione Scolastica nelle scuole a tempo pieno

## Prima di cominciare...

Durante la compilazione dell'istanza occorre avere a portata di mano:

- il tuo codice fiscale (Richiedente);
- il **codice fiscale dell'intestatario del conto corrente** su cui si intendono addebitare le rette (se diverso dal richiedente);
- il/i codice/i fiscale/i del/i bambino/i;
- l' IBAN di addebito;
- la scansione o foto fronte/retro di un documento d'identità in corso di validità del Debitore se diverso dal Richiedente, oltre alla sua autorizzazione (puoi utilizzare ad esempio questo modello). I formati accettati sono pdf, jpg e png per i documenti di identità, e pdf per l'autorizzazione. Nel caso in cui l'intestatario non sia residente a Reggio Emilia, occorre anche il suo indirizzo di residenza.

E' possibile interrompere la compilazione dell'istanza prima di concluderla, salvando tutti i dati inseriti, e riprenderla in seguito.

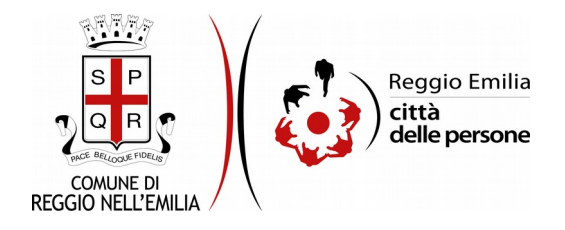

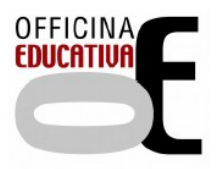

## Compilazione dell'istanza

## Passo 1.Richiedente

| 1. Richiedente | 2. Minori | 3. Intestatario/a conto corrente | 4. Creditore | 5. IBAN e dichiarazioni | 6. Riepilogo | 7. Convalida | 8. Inoltra |  |  |                    |
|----------------|-----------|----------------------------------|--------------|-------------------------|--------------|--------------|------------|--|--|--------------------|
|                |           |                                  |              |                         |              |              |            |  |  |                    |
|                | 1.        | Richiedente                      |              |                         |              |              |            |  |  |                    |
|                | * ca      | mpi obbligatori.                 |              |                         |              |              |            |  |  |                    |
|                |           |                                  |              | Nome *                  |              |              |            |  |  |                    |
|                |           |                                  |              | Cognome *               |              |              |            |  |  |                    |
|                |           |                                  |              | Codice fiscale *        |              |              |            |  |  |                    |
|                |           |                                  |              | Email - mari            | o.rossi@ema  | il.it        |            |  |  |                    |
|                |           |                                  | Tel          | efono/Cellulare *       |              |              |            |  |  |                    |
|                |           |                                  |              |                         |              |              |            |  |  |                    |
|                |           |                                  |              |                         |              | SALVA        |            |  |  | SALVA & PROSEGUI ᅌ |

Nel primo passo sono automaticamente precompilati sulla base del profilo con cui ci si è autenticati i dati del Richiedente: nome, cognome, codice fiscale e indirizzo email.

E' necessario aggiungere un recapito telefonico.

Cliccare il pulsante "SALVA E PROSEGUI" in basso a destra.

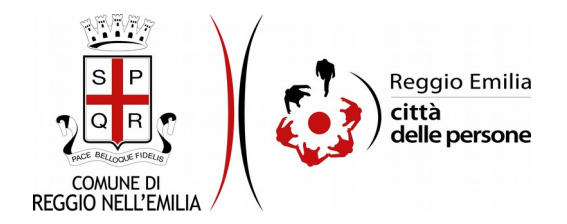

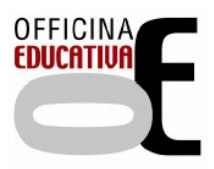

#### Passo 2.Minori

| I. Richiedente 2. Minori 3. Intestatar | io/a conto corrente 👌 4. Creditore | 5. IBAN e dichiarazioni | 6. Riepilogo | 7. Convalida      | ) 8. Inoltra 🛛  |                         |  |                    |
|----------------------------------------|------------------------------------|-------------------------|--------------|-------------------|-----------------|-------------------------|--|--------------------|
|                                        |                                    |                         |              |                   |                 |                         |  |                    |
| 2. Minori                              |                                    |                         |              |                   |                 |                         |  |                    |
|                                        |                                    |                         |              |                   |                 |                         |  |                    |
|                                        |                                    |                         | Aggiur       | ngi 'MINORE PER ( | CUI SI CHIEDE I | L'ADDEBITO DELLA RETTA' |  |                    |
|                                        |                                    |                         |              |                   |                 |                         |  |                    |
|                                        |                                    |                         |              |                   |                 |                         |  | SALVA & PROSEGUI 🕥 |

Il secondo passo dell'istanza richiede di indicare i dati dei bambini per cui si chiede l'addebito delle rette.

Cliccando sul pulsante "Aggiungi minore per cui si richiede l'addebito della retta" compare una maschera in cui inserire i dati richiesti: il Ruolo del Richiedente rispetto al minore e di questi: nome, cognome, data di nascita, codice fiscale, la scuola frequentata (da menu di scelta) e la classe a cui è iscritto.

| AGGIUNGI - 2. Minori              |                                                 |
|-----------------------------------|-------------------------------------------------|
| Ruolo rispetto al bambino/a *     | O genitore<br>O tutore legale<br>svuota / reset |
| Nome bambino/a *                  |                                                 |
| Cognome bambino/a *               |                                                 |
| Data di nascita bambino/a *       |                                                 |
| Codice fiscale bambino/a *        |                                                 |
| lscritto/a alla scuola primaria * | · · · · · ·                                     |
| Classe*                           |                                                 |
| ANNULLA                           |                                                 |

Poi cliccare su pulsante "Aggiungi" in basso a destra.

E' possibile, con le stesse modalità, inserire i dati di più bambini.

Una volta compilati tutti i campi, cliccare il pulsante "SALVA E PROSEGUI" in basso a destra.

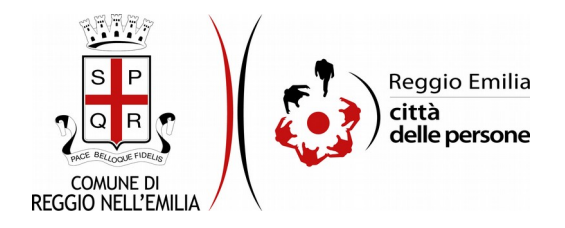

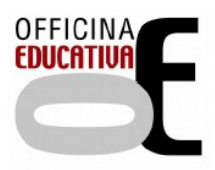

#### Passo 3.Intestatario/a del conto corrente

| 1. Richiedente | 2. Minori | 3. Intestatario/a conto corrente | 4. Creditore    | 5. IBAN e dichiarazioni | 6. Riepilogo | 7. Convalida | 8. Inoltra |                    |  |
|----------------|-----------|----------------------------------|-----------------|-------------------------|--------------|--------------|------------|--------------------|--|
|                | З.        | Intestatario/a conto cor         | rente           |                         |              |              |            |                    |  |
|                |           | L'intestatario/a del conto co    | rrente coincide | e con il richiedente?   | 40<br>Si     |              |            | ~                  |  |
|                | 0         | NDIETRO                          |                 |                         |              | S            | JALVA      | SALVA & PROSEGUI 🛇 |  |

Il terzo passo dell'istanza chiede se l'intestatario/a del conto corrente è la stessa persona che sta compilando l'istanza.

Selezionando SI + tasto SALVA: il form riporta automaticamente i dati del richiedente inseriti al passo n.1 (nome, cognome e codice fiscale).

Selezionando NO + tasto SALVA: è necessario compilare i dati dell'intestatario/a del conto corrente (nome, cognome, codice fiscale); occorre inoltre scaricare e compilare il modello linkabile e riallegarlo dove richiesto, unitamente alla scansione o foto, fronte e retro, del documento d'identità dell'intestatario (le scansioni dei documenti non sono necessarie nel caso in cui l'autorizzazione sia sottoscritta dall'intestatario del conto con la propria firma digitale). Se l'intestatario risiede in un Comune diverso da Reggio Emilia, è obbligatorio inserire l'indirizzo di residenza.

| 3. Intestatario/a conto corrente                                                                                                    |                                                                                                    |
|----------------------------------------------------------------------------------------------------|----------------------------------------------------------------------------------------------------|
| (                                                                                                    | Se l'intestatario non è la persona che compila l'istanza                                                         |
| L'intestatario/a del conto corrente coincide con il richiedone?                                                                                                    | ho                                                                                                    |
|                                                                                                    | [resta                                                                                                    |
| Nome*                                                                                                    |                                                                                                    |
| Cognome *                                                                                                    |                                                                                                    |
| Codice fiscale *                                                                                                    |                                                                                                    |
| L'intestatario/a «' residente a Reggio Emilia? *                                                                                                    | O SI O No <u>supplications</u>                                                                                   |
| Indiritzo (uis/ piszza) (*)                                                                                                    | 1 Camps control-segnati con (1' sono attidigiatori sato nel Caso di interstatano non residente a lleggio 1 maia. |
| Civien (*)                                                                                                    |                                                                                                    |
| CAP.(*)                                                                                                    |                                                                                                    |
| Comune (*)                                                                                                    |                                                                                                    |
| scarica guesto modulo, f                                                                                                    | aglielo compilare e firmare                                                                                      |
| Come la questo modello con firma au ogerafa o digitale dell'intestataviora e caricalo di seguito alla voce "Au<br>Cario anche la scansiane o la foto di un suo documento di identiti ll'inette e reteri in corto di validità.<br>Se su | torizzatione all'addebito su c.et.                                                                               |
| Autorizzazione all'addebito su C/C *                                                                                                    | Booglifie Nesson file selecionale di caricare la scansione o toto del suo documento d'identità.                  |
| Documento di identità dell'intestatario/a (fronte) (8)                                                                                                    | Scogi file Nessun file solectionate                                                                              |
| Documento di identità dell'intestatario/a (retruì (8)                                                                                                    | Ecogli file Nessun file solectionato                                                                             |
| O INDIETRO                                                                                                    | SALVA & PROSECUL &                                                                                               |

Con tasto "Cambia" è sempre possibile modificare la selezione.

Una volta compilata la sezione cliccare su "SALVA E PROSEGUI".

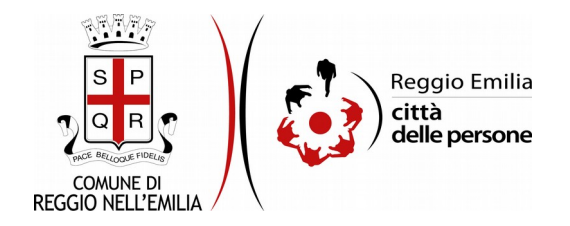

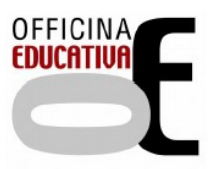

## Passo 4.Creditore

| I. Richiedente                                                                                                    | 2. Minori | 3. Intestatario/a conto corrente | 4. Creditore | 5. IBAN e dichiarazioni | 6. Riepilogo | 7. Convalida | 8. Inoltra | a >              |
|----------------------------------------------------------------------------------------------------|-----------|----------------------------------|--------------|-------------------------|--------------|--------------|------------|------------------|
|                                                                                                    | 4.        | Creditore                        |              |                         |              |              |            |                  |
| Confermo i dati del creditore ed il tipo di pagamento riportati di seguito:     CREDITORE     Nome del creditore: COMUNE DI REGGIO EMILIA     Codicei denti: Creditore: ITS1REF0000000145920351     Codicei denti: Creditore: ITS1REF0000000145920351     Indirizzo: Piazza Prampolini, 1 42121 Reggio nell'Emilia (RE)     Tipo di pagamento: Ricorrente |           |                                  |              |                         |              |              |            |                  |
|                                                                                                    | G         | INDIETRO                         |              |                         |              | S            | ALVA       | SALVA & PROSEGUI |

Il quarto passo richiede di prendere visione e confermare, con flag, i dati del Creditore.

Poi cliccare su Salva e prosegui.

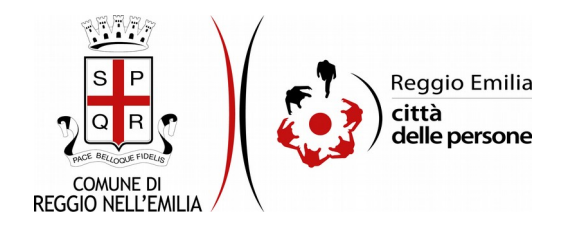

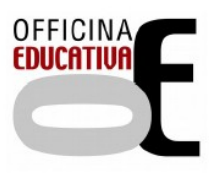

### Passo 5. IBAN e Dichiarazioni

| 1. Richiedente | 2. Minori | 3. Intestatario/a conto corrente | 4. Creditore | 5. IBAN e dichiarazioni | 6. Riepilogo                                                                                    | 7. Convalid                                                                             | la $ angle$ 8. Inoltr                                                              | ra 🔪                                                                                                    |                                                                                                    |                                                                                                    |                                                                                                    |                                                                                                   |                                                                                |                 |
|----------------|-----------|----------------------------------|--------------|-------------------------|-------------------------------------------------------------------------------------------------|-----------------------------------------------------------------------------------------|------------------------------------------------------------------------------------|----------------------------------------------------------------------------------------------------|----------------------------------------------------------------------------------------------------|----------------------------------------------------------------------------------------------------|----------------------------------------------------------------------------------------------------|---------------------------------------------------------------------------------------------------|--------------------------------------------------------------------------------|-----------------|
|                | 5.        | IBAN e dichiarazioni             |              |                         |                                                                                                 |                                                                                         |                                                                                    |                                                                                                    |                                                                                                    |                                                                                                    |                                                                                                    |                                                                                                   |                                                                                |                 |
|                | IB        | AN                               |              |                         |                                                                                                 |                                                                                         |                                                                                    |                                                                                                    |                                                                                                    |                                                                                                    |                                                                                                    |                                                                                                   |                                                                                |                 |
|                | Di        | chiarazioni                      |              | IBAN *                  |                                                                                                 |                                                                                         |                                                                                    |                                                                                                    |                                                                                                    |                                                                                                    |                                                                                                    |                                                                                                   |                                                                                |                 |
|                |           |                                  |              | •                       | Confermo che co<br>nandato per ado<br>'addebito del su<br>Reggio Emilia. Il<br>quest'ultima. Se | on la presente<br>debito diretto<br>o conto e l'au<br>Debitore ha d<br>del caso, il rir | e l'intestatario<br>SEPA DIREC<br>Itorizzazione<br>liritto di otter<br>mborso deve | o, richiamato nella<br>T DEBIT (SDD) chi<br>alla Banca del De<br>nere il rimborso da<br>essere richiesto r | a precedente Sez<br>e comporta l'auto<br>bitore di procede<br>alla propria Banci<br>nel termine di 8 s | : 3 (in seguito Deb<br>prizzazione al Com<br>re a tale addebito<br>a secondo gli accon<br>ettimane a decorri | tore) del conto corr<br>une di Reggio Emili<br>conformemente alli<br>di ed alle condizion<br>ere dalla data di ado | ente di cui sopr<br>a a richiedere a<br>e disposizioni ir<br>i che regolano i<br>debito in conto. | ra, sottoscrive un<br>Ila Banca del Deb<br>mpartite dal Com<br>il rapporto con | itore<br>une di |
|                |           |                                  |              | * 🗆 (                   | ∕li impegno a co                                                                                | municare per                                                                            | iscritto, alla                                                                     | data della variazio                                                                                        | one, ogni modific                                                                                      | a intervenuta ai da                                                                                          | ti dichiarati.                                                                                                    |                                                                                                   |                                                                                |                 |
|                |           |                                  |              | * 🗆 (                   | La preghiam<br>Confermo di ave                                                                  | no di <b>leggere</b><br>r preso vision                                                  | con attenzio<br>ie dell'inform                                                     | ne l'informativa s<br>nativa sulla privacy                                                                 | ulla privacy.<br>/                                                                                     |                                                                                                    |                                                                                                    |                                                                                                   |                                                                                |                 |
|                | O         | INDIETRO                         |              |                         |                                                                                                 |                                                                                         | SALVA                                                                              |                                                                                                    |                                                                                                    |                                                                                                    |                                                                                                    |                                                                                                   | SALVA & PRO                                                                    | Segui ᅌ         |

Nel passo 5 occorre indicare il codice IBAN del conto corrente su cui si chiede l'addebito delle rette, prendere visione e cliccare sulle caselle proposte tra cui l'informativa sulla privacy

Una volta inseriti tutti i dati, cliccare il pulsante "SALVA E PROSEGUI" in basso a destra.

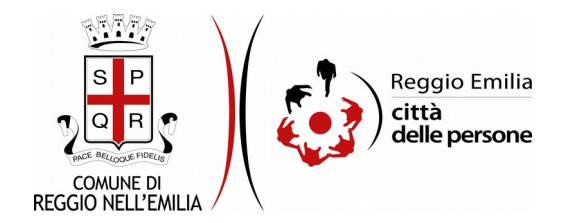

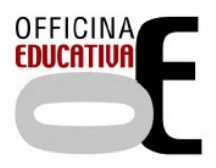

#### Passo 6.Riepilogo

Questo passo dell'istanza richiede di prendere visione dei dati inseriti e di verificarli attentamente. Se tutti i dati sono corretti, cliccare su "SALVA E PROSEGUI". Nel caso si rilevino errori, è possibile tornare indietro cliccando sul tasto "indietro" in basso a sinistra, oppure cliccando sul numero del passo da modificare (ad es. "2. Minori") e poi cliccare sul tasto "torna in modifica". Una volta apportate le eventuali modifiche, salvare cliccando su "SALVA E PROSEGUI".

E' possibile salvare in formato PDF il riepilogo dei dati inseriti.

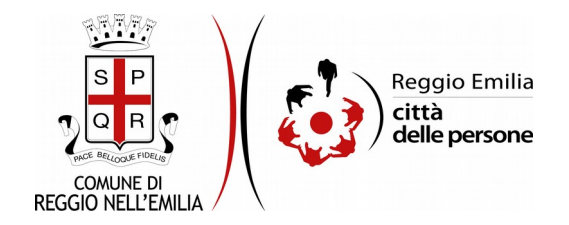

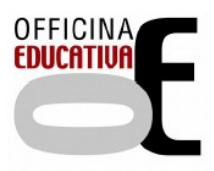

Passo 7.Convalida

|                                    | Grazie per aver compilato il modulo, la tua domanda è pronta per essere inoltrata. Clicca su "Conferma dati e<br>prosegui" per continuare. |                            |
|------------------------------------|----------------------------------------------------------------------------------------------------|----------------------------|
| ANNULLA CONVALIDA E TORNA INDIETRO |                                                                                                    | CONFERMA DATI E PROSEGUI 🤤 |

Questo è l'ultimo passaggio dopo il quale non saranno possibili ulteriori modifiche: si tratta di convalidare l'istanza cliccando sul pulsante a destra CONFERMA DATI E PROSEGUI.

L'istanza è inoltrata solo quando compare il messaggio su sfondo verde che conferma che la procedura è conclusa.

Viene attribuito un numero di ricevuta, confermate la data ed ora di inoltro ed è possibile scaricare un PDF con il riepilogo dei dati.

| Procedura CONCLUSA. La tua richiesta è stata inoltrata correttamente. |                           |
|-----------------------------------------------------------------------|---------------------------|
| ID 3255168                                                            |                           |
| RICEVUTA N.                                                           | MUSE_002_2020_12          |
| Data di inoltro                                                       | 11-09-2020 12:30          |
| Riepilogo dati                                                        | ▲ Scarica il PDF (343 KB) |
|                                                                       |                           |

Dopo qualche minuto, si riceverà all'indirizzo email associato al proprio profilo SPID una email automatica dall'indirizzo "<u>noreply@anthesi.it</u>" che conferma l'inoltro dell'istanza.

Suggeriamo di verificare anche nella posta indesiderata o spam se non dovesse essere visualizzata nella Posta in Arrivo entro pochi minuti.

#### CONFERMA

Dallo stesso indirizzo "<u>noreply@anthesi.it</u>" da cui è pervenuta la notifica di inoltro arriverà, nel giro di pochi giorni, una comunicazione con la conferma che la richiesta è stata processata dal servizio.

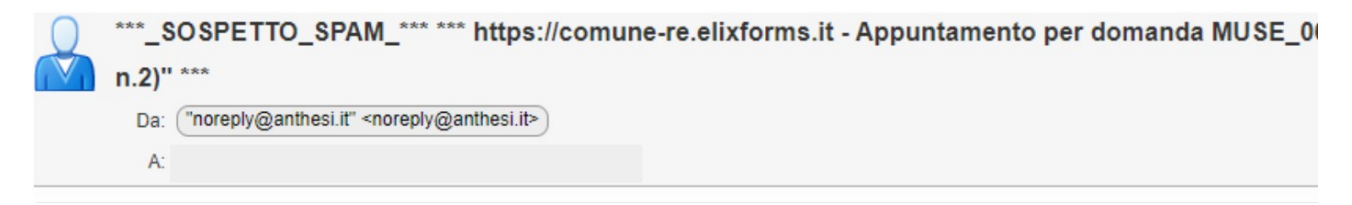